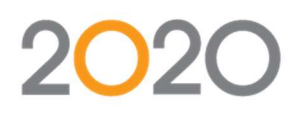

## IMPORT KIT

Cette commande permet d'insérer automatiquement des meubles de type cuisine ou des composants de placards, à partir d'un dessin 2020 Design.

*Prérequis* : les meubles de cuisine ou les panneaux de placard de la bibliothèque à lier doivent contenir un Groupe avec fiche produit de niveau commercial, et les variables à lier doivent être dans le groupe principal.

Aller dans Onglet Sortie - Import Kit

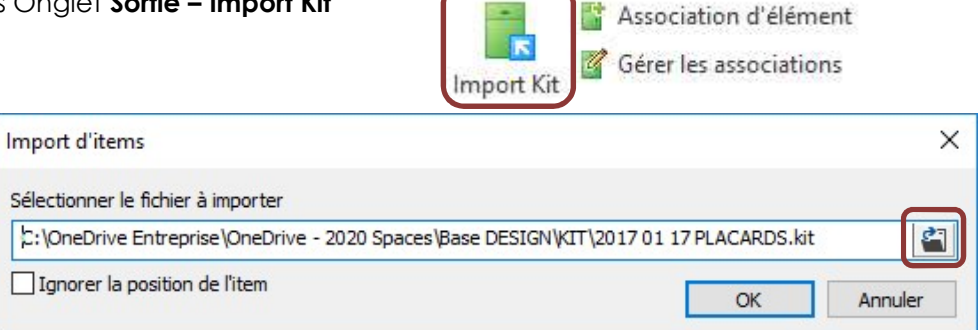

Sélectionner le fichier 2020 Design à importer, choisir l'option de positionnement, puis cliquer OK.

2020 Design s'ouvrira automatiquement avec le fichier, sauf s'il est déjà ouvert.

L'insertion dans 2020 CAD donne le résultat ci-dessous.

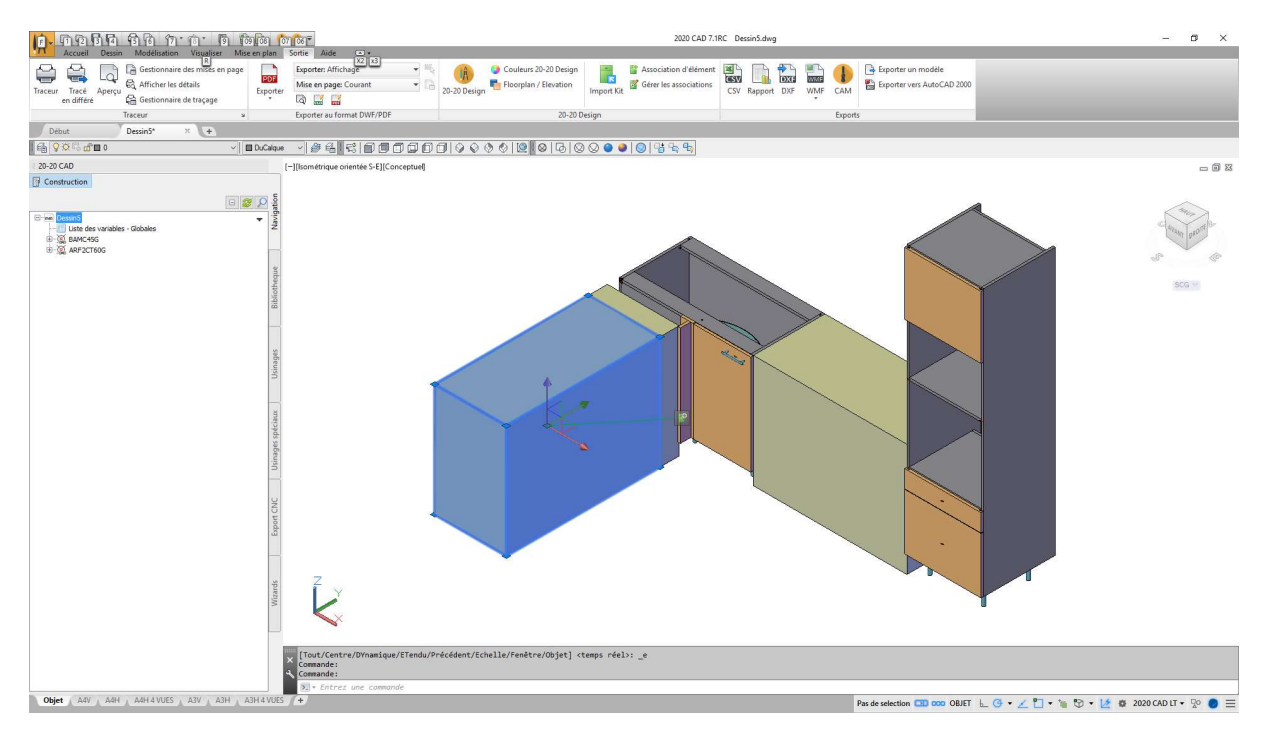

Les meubles représentés sont déjà liés, il faut alors sélectionner les 'cubes' non liés, et créé les liens vers votre bibliothèque de meubles.

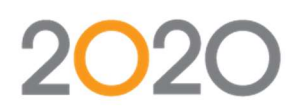

## Procédure :

Pour ajouter une nouvelle liaison

Cliquer un 'cube', puis sur l'étiquette attachée, la boite suivante s'ouvre.

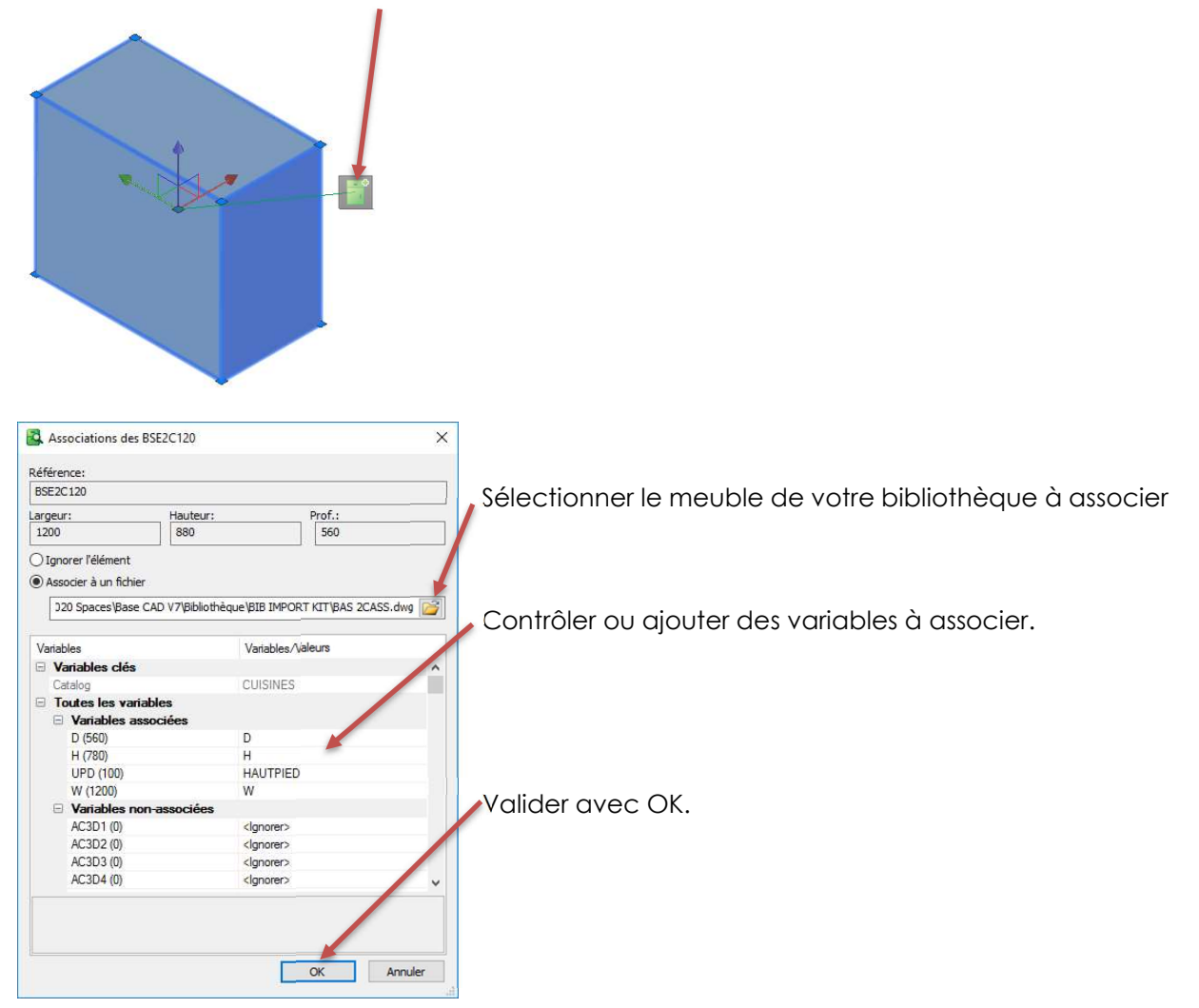

Une fois validé, 2020 CAD va remplacer les cubes par les meubles issus de votre bibliothèque

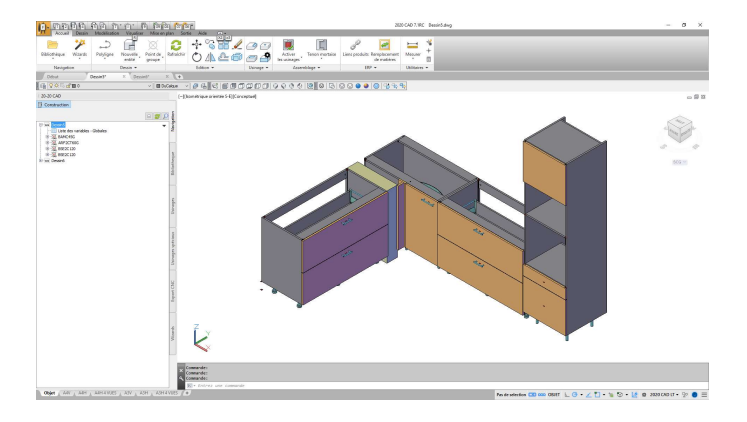